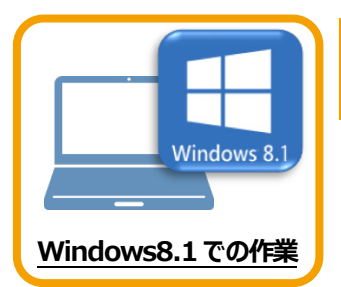

データ・設定のバックアップ

まず、旧パソコン(Windows8.1)でTREND-POINTの「データ」と「設定」をバックアップします。

## 1-1 TREND-POINTのデータをバックアップする

1

TREND-POINTのデータをバックアップします。 データのバックアップには、以下のような方法があります。

- ■エクスプローラーを利用し、TREND-POINTのデータをUSBメモリや外付けHDDにコピーする。
- ■エクスプローラーを利用し、TREND-POINTのデータをサーバーにコピーする。

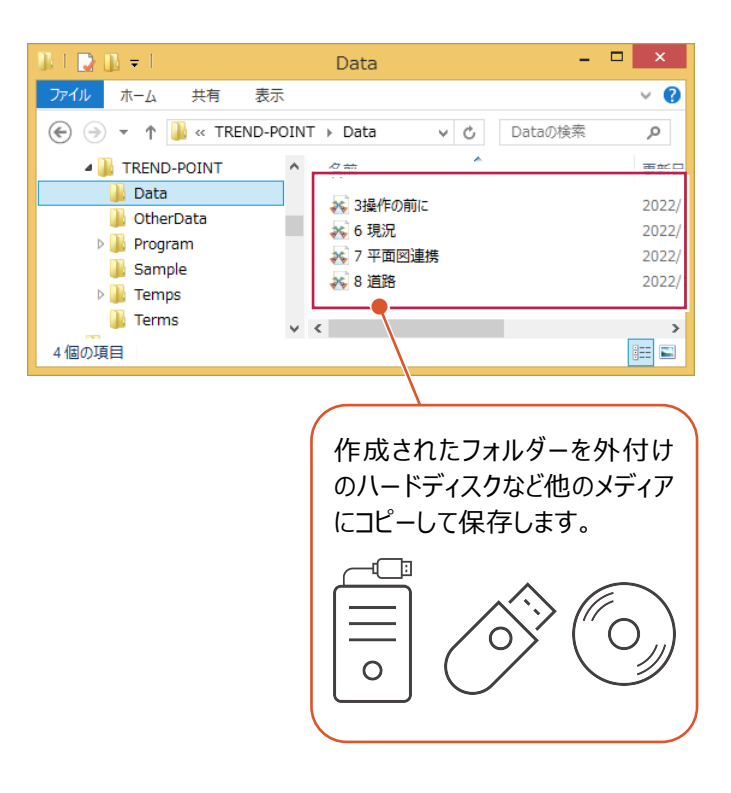

## 1-2 設定をバックアップする

設定をバックアップする手順です。

 TREND-POINTボタンー [アプリケーションの設定]をクリックします。

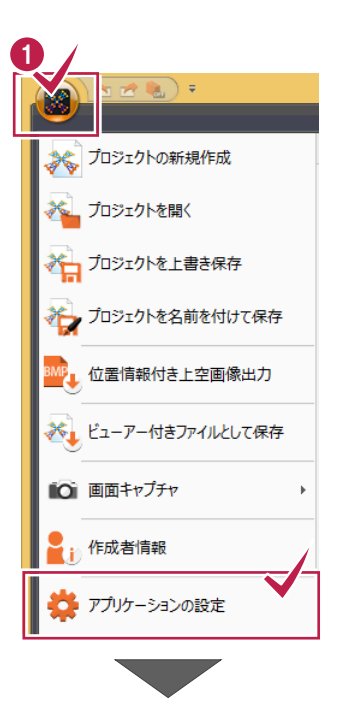

2 [設定のバックアップ] をクリックします。

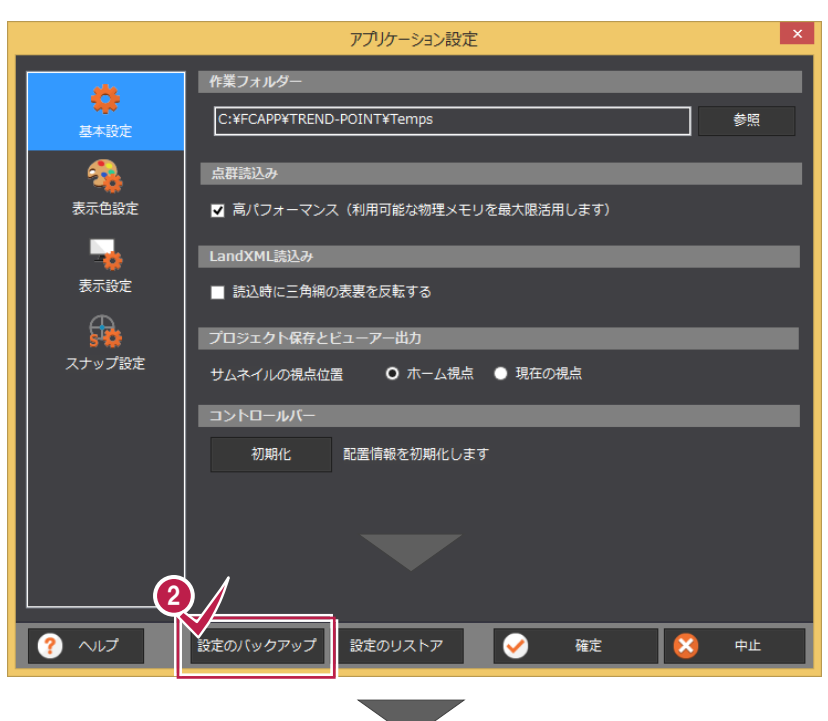

3 バックアップ先のフォルダーを選択します。

🚯 [保存] をクリックします。

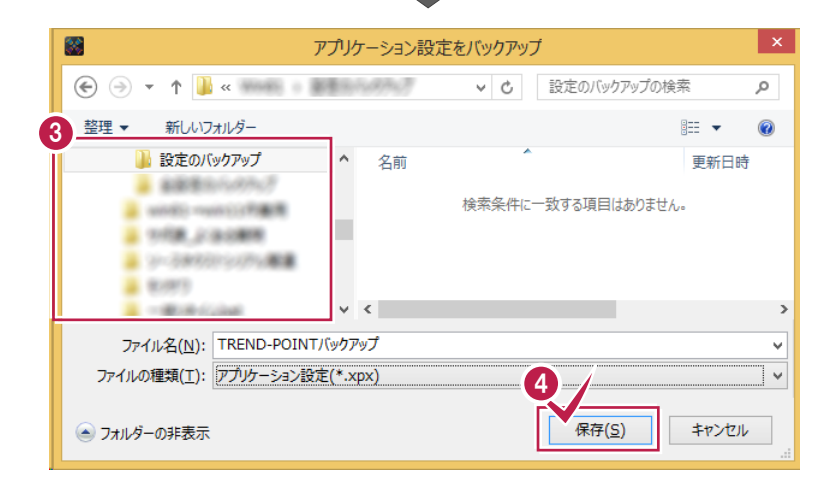

 「ックアップが完了すると、確認のメッセージが 表示されますので、[OK]をクリックします。

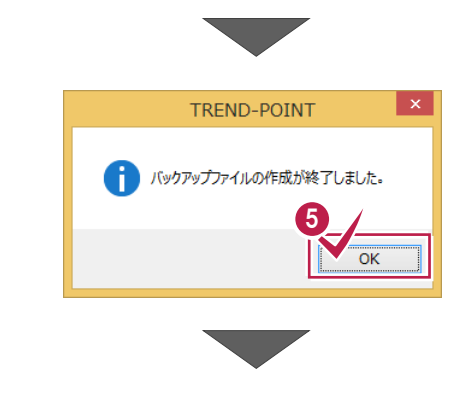

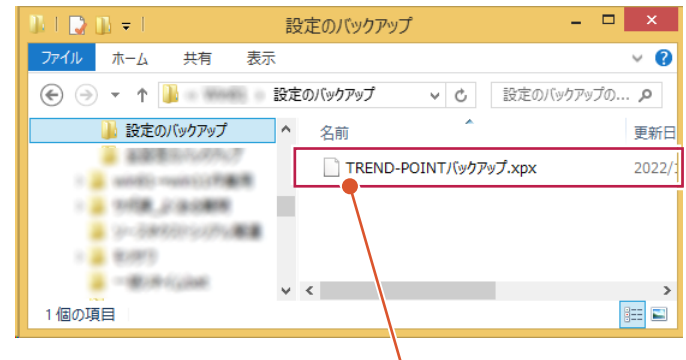

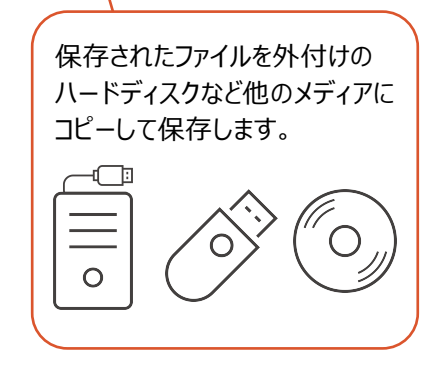